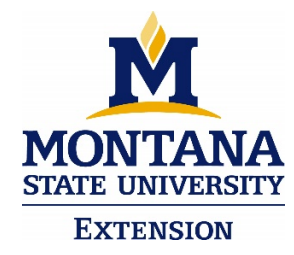

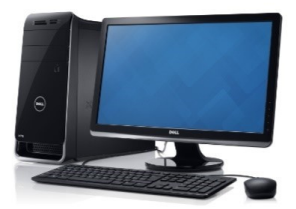

## Web Ex Instructions

## Using Chat and Polling Tools on Your Computer

\*Note: depending on your computer, the screen shots shown in these directions could look slightly different. However, the basic steps are the same.

Once you have joined the webinar, you will be taken to a screen that looks similar to the one below. You may watch the webinar and the presentation.

1. **Using chat:** The chat feature allows to ask questions and make comments during the presentation. Only the event hosts and presenters will be able to see your chats. The diagram below provides some information about how to use the chat feature.

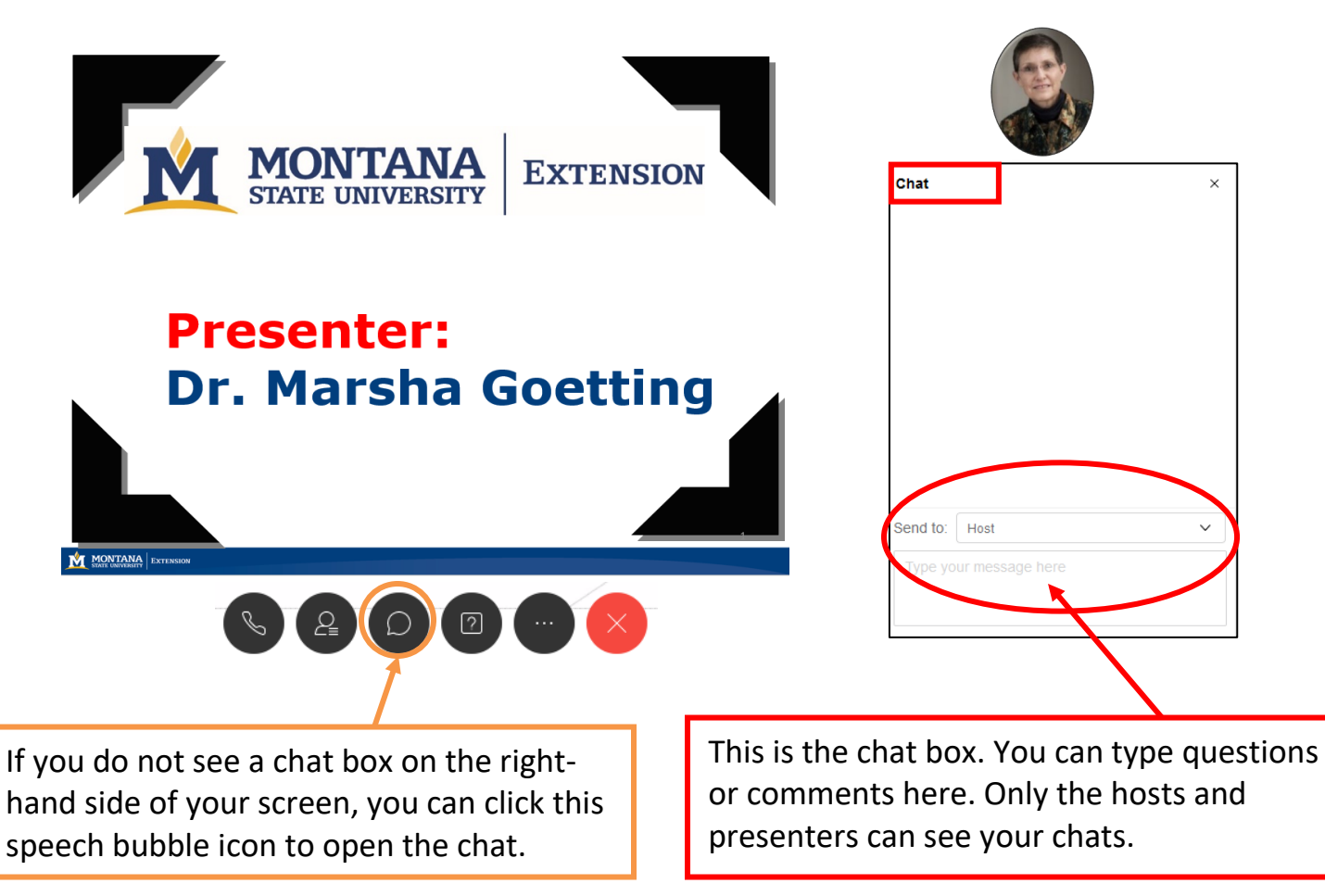

**2. Responding to Poll Questions:** Throughout the webinar, the presenters will ask questions that you can respond to. These questions help us gauge understanding and gather feedback. Webex calls these questions "Polls." We encourage you to answer honestly - no one can view your answers except the presenters!

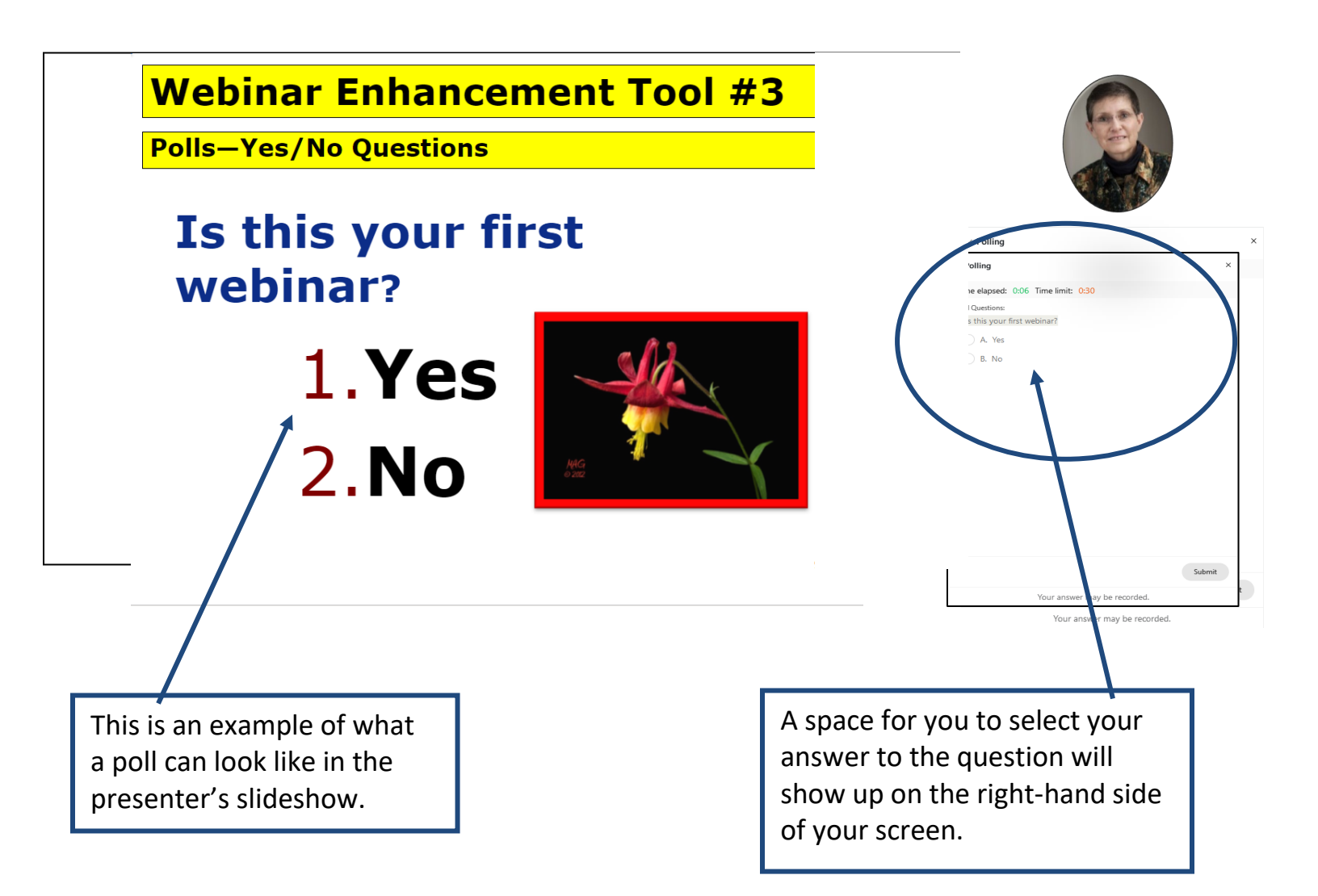

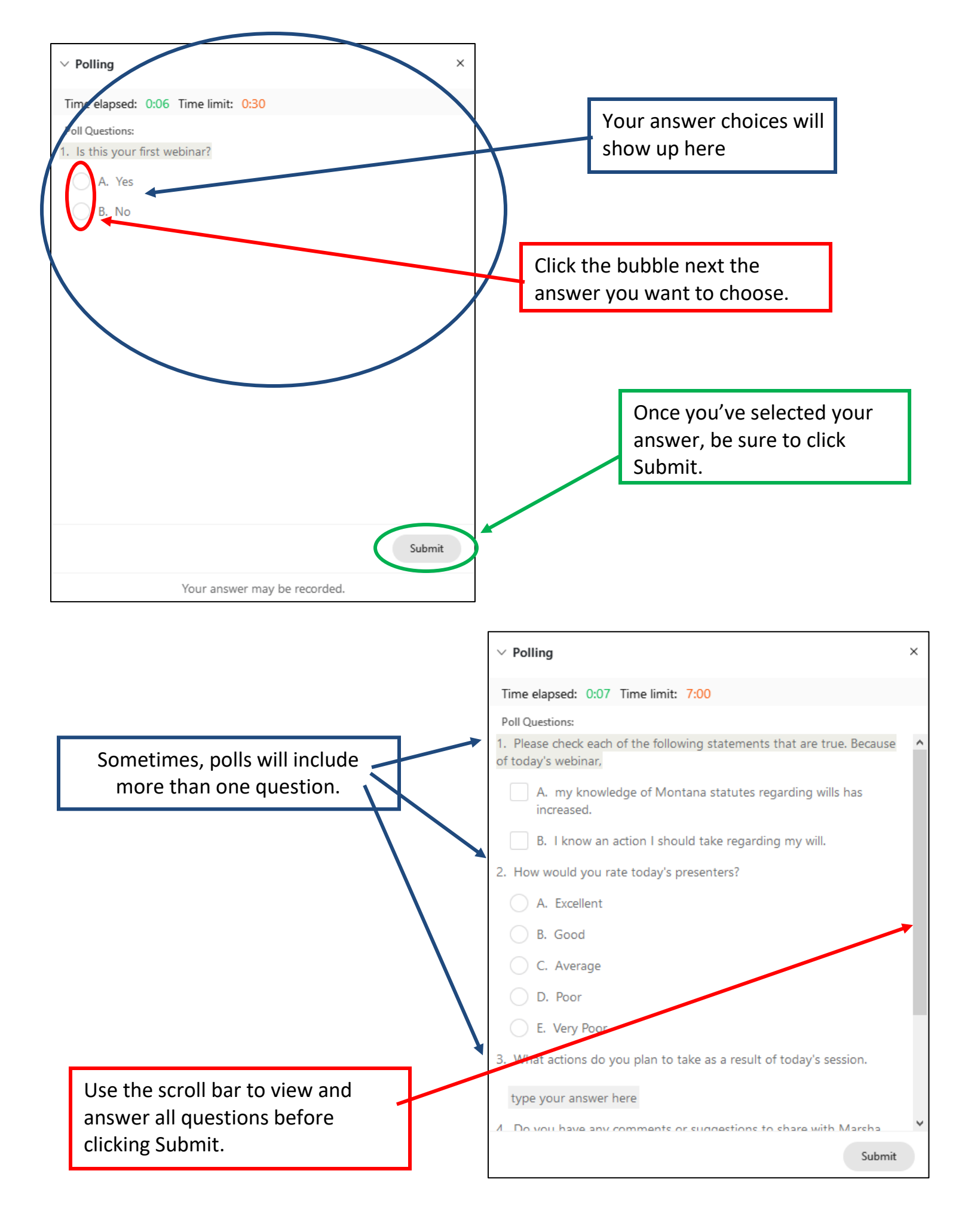